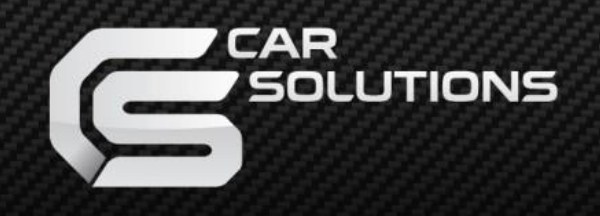

www.car-solutions.com

# **User Manual**

## **BMW Carplay Head unit**

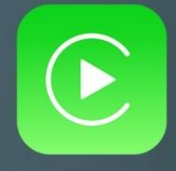

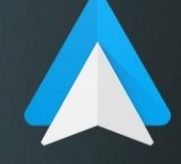

Apple CarPlay

Android AUTO

#### **Features**

- Support wireless Carplay connection
- Support USB carplay connection
- . USB Android auto is available to connect with your Android phone
- . Support USB audio and video playback function
- . Keep all original car features, reverse/front view, PDC function, etc
- . Free switch between original car system and Carplay system
- Plug and Play, installation without coding or slicing OEM wires
- . Control by OEM joystick and steering wheel buttons

#### **Compatible radio**

| Series   | Manufacture year | Car model                       |  |
|----------|------------------|---------------------------------|--|
| 1 sorios | 2005-2012        | E87/E88/E81/E82 (NO OEM screen) |  |
| i senes  | 2012-2016        | F20/F21                         |  |
| 2 series | 2012-2016        | F20/F21                         |  |
| 2 corios | 2005-2012        | E90/E91/E92/E93(NO OEM screen)  |  |
| 3 series | 2013-2017        | F30/F31/F34                     |  |
| 4 series | 2013-2017        | F32/F33/F36                     |  |
| 5 series | 2004-2010        | E60/E61                         |  |

| 5 series        | 2011-2016 | F10/F11            |  |
|-----------------|-----------|--------------------|--|
| 6 series        | 2003-2010 | E63/E64            |  |
| X1 series       | 2009-2015 | E84                |  |
| X3 series       | 2004-2010 | E83(NO OEM screen) |  |
| X5/X6<br>series | 2008-2014 | E70/E71            |  |

**Packing list** 

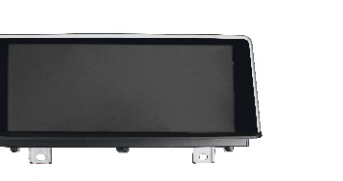

1\* carplay head unit

1\* USB cable

1\* power cable

#### **Wireless Carplay connection**

- 1. Turn on Wifi on the iPhone.(①)
- 2. Turn on Bluetooth on the iPhone, search carplay's Bluetooth.(2)
- 3. Pair the Bluetooth.(③)
- 4. After successful Bluetooth pairing, select 'Allow' and Use 'Carplay' .(④⑤)
- 5. Connected to Carplay successfully, the screen will automatically enter the Carplay interface.

| 14:30          | "   ⇔ ∎         | <mark>2</mark> 4:31 .∎ ♥ ■                               | 3)4:31 テ                               | (4)4:31I २ ■                                                                                                    | <u>(5)</u> 4:18                                                                                                    |
|----------------|-----------------|----------------------------------------------------------|----------------------------------------|----------------------------------------------------------------------------------------------------|----------------------------------------------------------------------------------------------------|
| Settings WLAN  |                 | Settings Bluetooth                                       | < Settings Bluetooth                   | Settings Bluetooth                                                                                                    | Settings Bluetooth                                                                                                    |
|                |                 |                                                          |                                        |                                                                                                    |                                                                                                    |
| WLAN           |                 | Bluetooth                                                | Bluetooth                              | Bluetooth                                                                                                    | Bluetooth                                                                                                    |
| ✓ luchi0856    | 🔒 🗢 🚺           | Now discoverable as "iPhone".                            | Now discoverable as "iPhone".          | Now discoverable as "iPhone".                                                                                            | Now discoverable as "iPhone".                                                                                          |
|                |                 | MY DEVICES                                               | MY DEVICES                             | MY DEVICES                                                                                                    | MY DEVICES                                                                                                    |
| MY NETWORKS    |                 | GOCSDK Not Connected (1)                                 | GOCSDK Not Connected (i)               | CAR-KIT_1F42 Connected (1)                                                                                               | CAR-KIT_1F42 Conn                                                                                                    |
| carplay_wifi   | 🔒 🗢 i           |                                                          |                                        | GOCSDK Not Connected (1)                                                                                                 |                                                                                                    |
|                |                 | OTHER DEVICES                                            | OTHER                                  |                                                                                                    | OTHER DEVICES 3                                                                                                    |
| OTHER NETWORKS |                 | CAR-KIT_1F42                                             | CAR-I Bluetooth Pairing Request        | OTHER Allow Contacts and                                                                                                 | To pair a<br>Watch a Use CarPlay with                                                                                  |
| 767            | 🔒 🗢 🚺           | To pair an Apple Watch with your iPhone, go to the Apple | Confirm that this code is shown on "". | To pair Favorites Sync?                                                                                                  | "Car"?                                                                                                    |
| Antille        | 🔒 🗢 🚺           | Watch app.                                               | Watch a accessory.                     | Watch e Your car may request your contacts,<br>phone favorites, and recent phone<br>calls over Bluetooth. Do you wish to | CarPlay automatically connects your<br>iPhone to your car's built-in display,<br>and can access your phone while it is |
| Antille_Guest  | ê 후 🚺           |                                                          | 961258                                 | allow this?                                                                                                    | locked.                                                                                                    |
| ChinaNet-sFUP  | a 🗢 i           |                                                          | Cancel Pair                            | Don't Allow Allow                                                                                                    | Not Now Use CarPlay                                                                                                    |
| CMCC-c7Qe      | <b>≜ ╤ (j</b> ) |                                                          |                                        |                                                                                                    |                                                                                                    |

### **Wired Android auto connection**

- 1. Download Android auto APP authorized by google on your phone.
- 2. Connect your phone to the USB port via USB cable.
- 3. Click 'Android auto' icon on your screen.
- 4. Click 'Reconnect', then Android auto will be connected and enter Android auto interface.

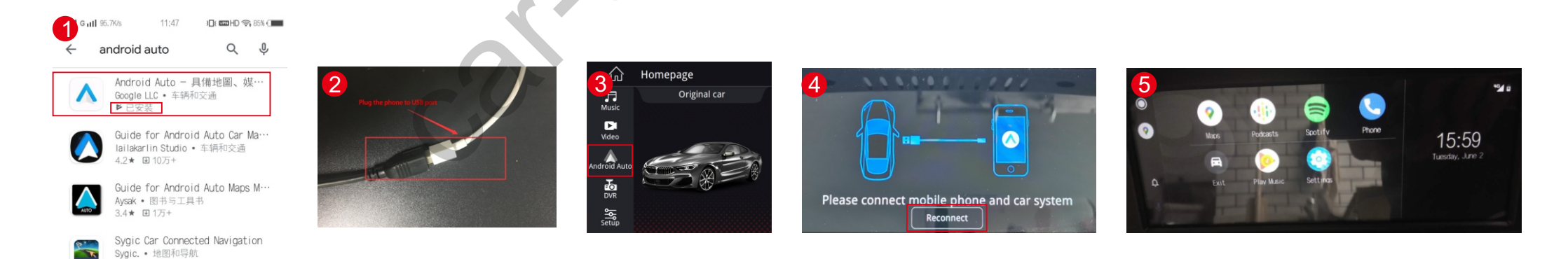

46★ 日 500万+

al 🕆 🗖

Connected (i)

phone while it is

#### **USB** audio and video function

Audio format support: MP3, WMA Video format support: MP4, AVI, MPG, 3GP,FLV, MOV,MKV 1.Copy the audio or video file to the root of USB flash drive(FAT32). 2. Click 'Music' or 'Video' icon to open the file.

Note: U disk cannot contain folders, or audio and video files will not be recognized.

#### Setting

| Original car | 1 | Mirror mirror         |
|--------------|---|-----------------------|
| Camera       | 2 | <b>a</b> n video      |
| Backlight    | 3 | Reversing track       |
|              | 4 | <b>O</b> isplay radar |

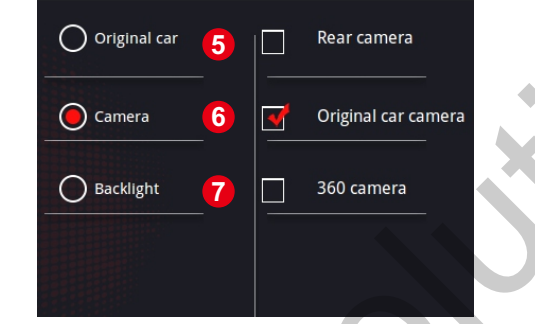

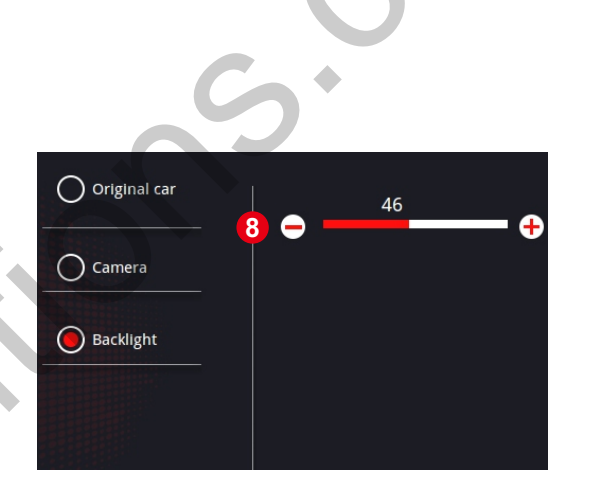

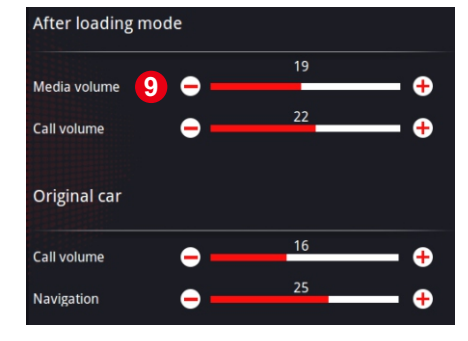

- 1. When the reverse image is reversed, set this setting ON
- 2. Turn on this setting, the video cannot be played while driving
- 3. Turn on or off the reverse track
- 4. Turn on or off the reverse radar
- 5. If use original camera, choose this option
- 6. If use aftermarket camera and connect camera power cable, set this option ON
- 7. If use aftermarket camera and connect reversing detection cable, set this option ON
- 8. Display brightness adjustment
- 9. Volume adjustment

#### **Factory setting**

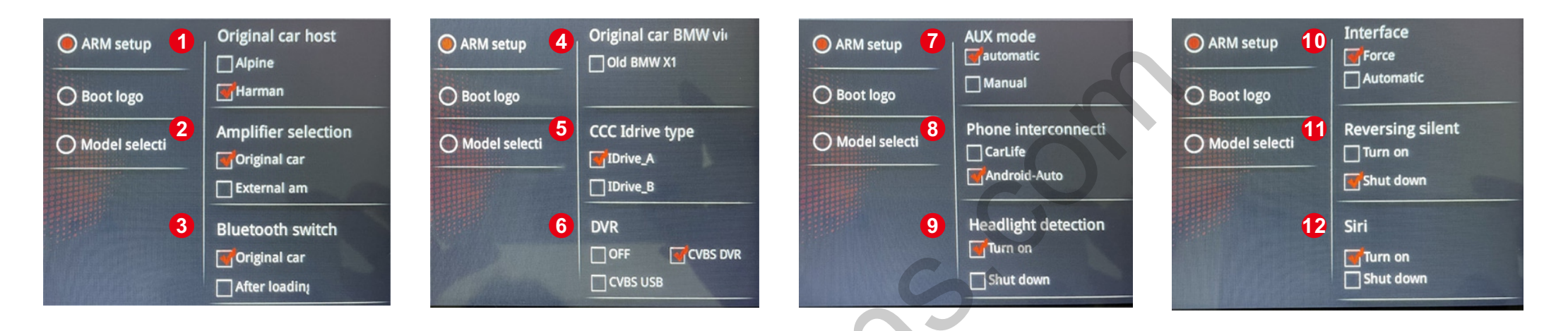

- 1. Original car host: non-functional
- 2. Amplifier selection: non-functional
- 3. Bluetooth switch: non-functional
- 4. Original car BMW video display: if the car doesn't have original screen, turn this option ON
- 5. CCC Idrive type: when the idrive doesn't work after installing, set this setting, restart takes effect
- 6. DVR: set according to the type of DVR used
- 7. AUX mode: used for situations where the sound will automatically switch to OEM system when playing music on Carplay system
- 8. Phone interconnection: for Chinese users, select 'carlife' function; For foreign users, select 'Android auto' function
- 9. Headlight detection: for Chinese users, select 'carlife' function; For foreign users, select 'Android auto' function
- 10. Interface: non-functional
- 11. Reversing silent: adjust radar volume status
- 12. Siri: turn on or off siri

support@car-solutions.com

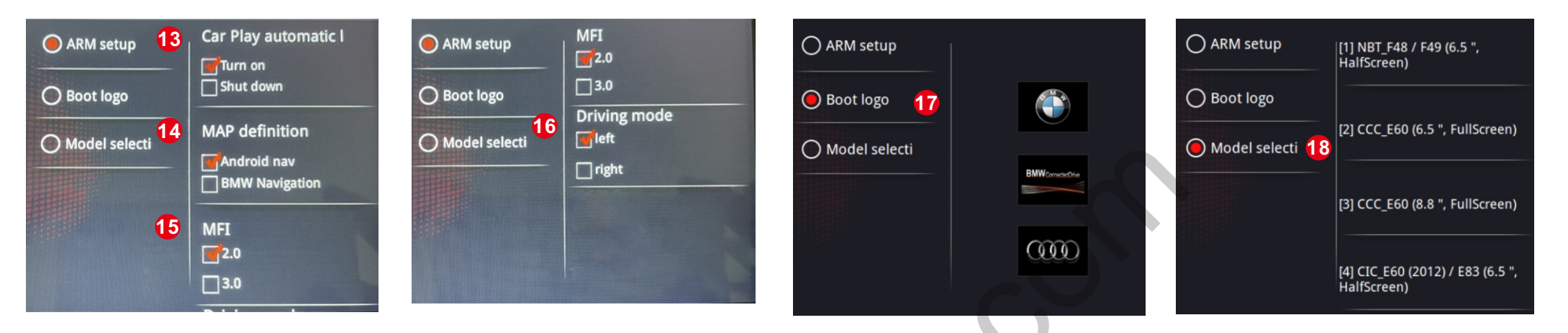

- 13. Carplay automatic connection: turn on this option, carplay can be connected automatically next time as long as wifi and bluetooth are ON
- 14. Map definition: select 'BMW Navigation', you can enter original navigation when pressing NAN button
- 15. MFI: non-functional
- 16. Driving mode: if the car is left-hand driving, select 'left'; if the car is right-hand driving, select 'right'
- 17. Set boot logo
- 18. Model selection: choose the screen size that matches the original car, restart takes effect

#### **Operation**

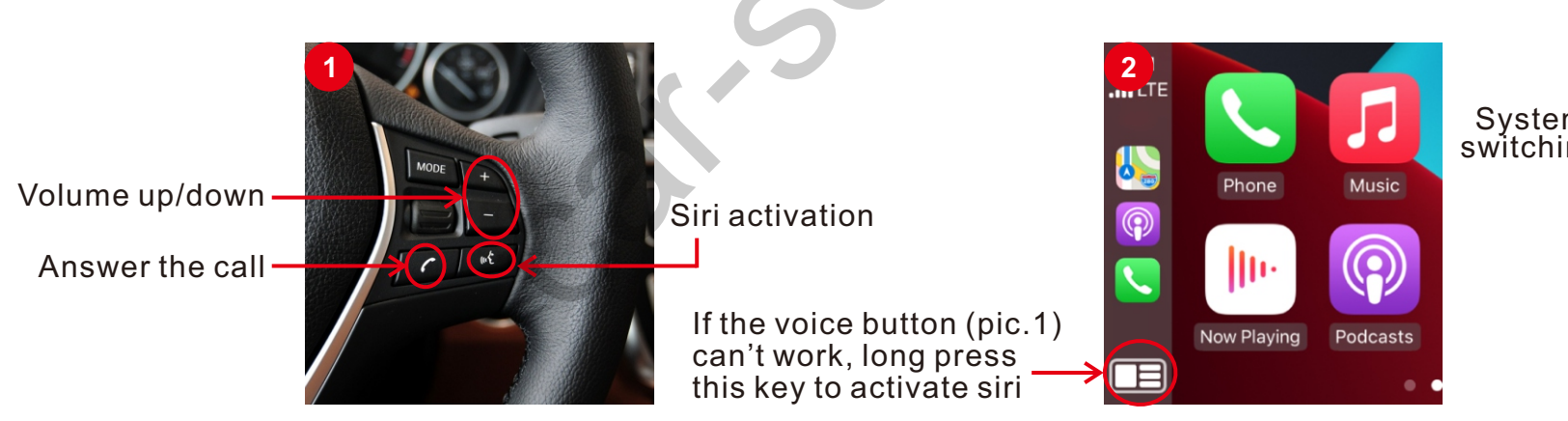

System switching

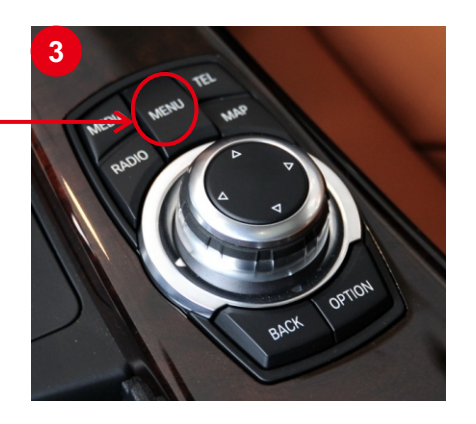

#### Assessory

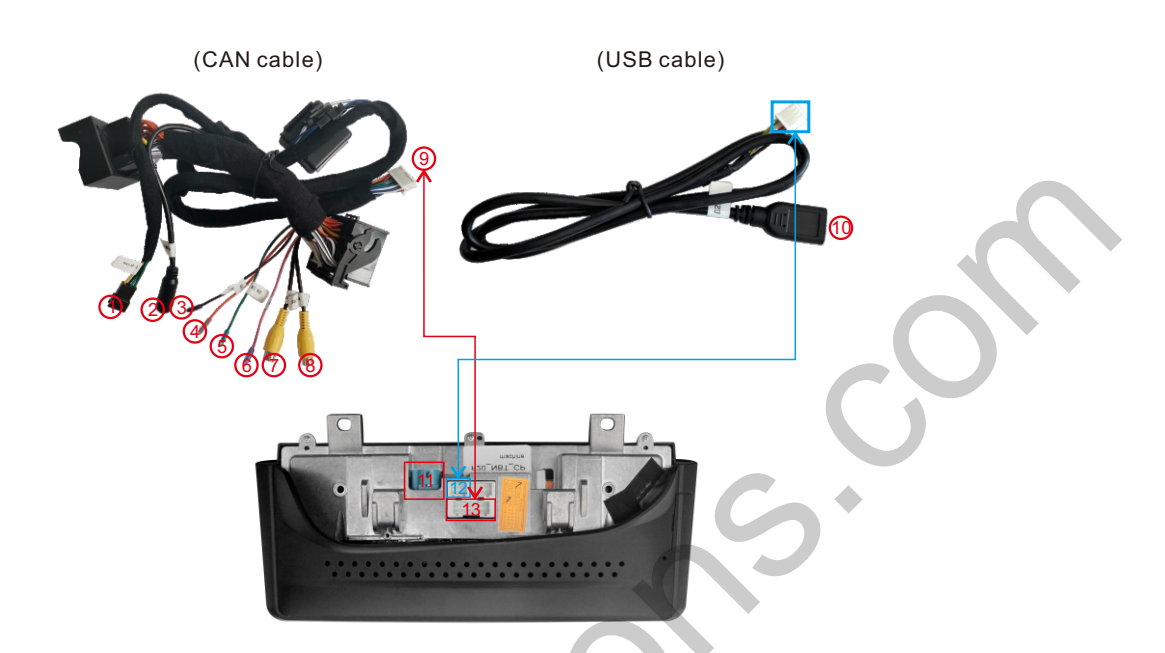

- (1) I-drive: Connect to adding iDriver (for E83 and E90 without OEM screen)
- (2) Audio output: Connect with AUX cable
- (3) 360-DET(Brown): Reverse camera power cable
- (4) DVRPOW(Orange): DVR power cable
- (5) DVR-IR(Green): DVR communication control
- (6) CAMPOW(Pink): Reverse camera power cable
- (7) CCD CVBS: Reverse camera video input
- (8) DVR CVBS: Front camera video input
- (9) CAN cable connector, connect with port 13
- (1) USB port: for connecting USB flash drive, mobile phone, etc.
- (1) LVDS port: Connect with the OEM LVDS cable
- 12 USB cable connector
- 13 Port 9 is connected to this port

#### FAQ

1.Q: No sound on carplay system, how can I get sound?

- A: 1) Transfer fiber cable.
  - 2) Set AUX on OEM system.
  - 3) If there is still no sound after step1/2, you need to connect AUX cable to get sound.

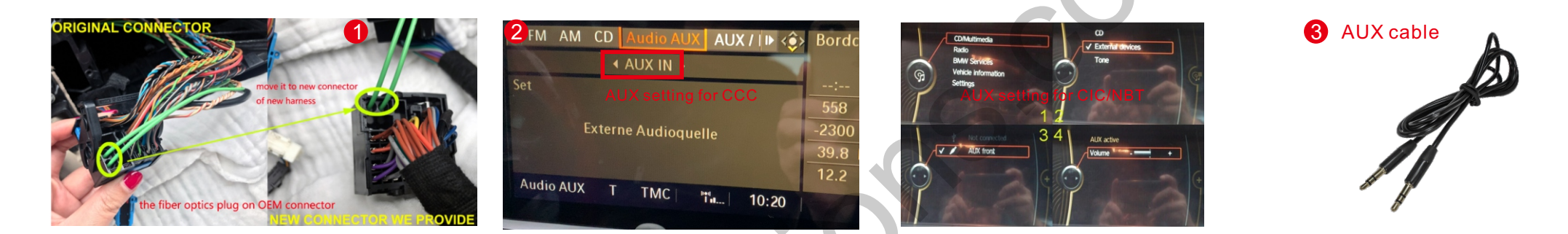

- 2.Q: my OEM iDrive can't work on carplay system, what can I do?
- A: Select 'iDrive A/B' (pic.4) in factory setting, the password is 1368. After setting, restart. Then it can work normally.
- 3.Q: The sound will switch to my original FM radio automatically when playing music on carplay, is there a solution? A: Set AUX mode to 'Manual switching' (pic.5) in factory setting(the password is 1368). After setting, restart.

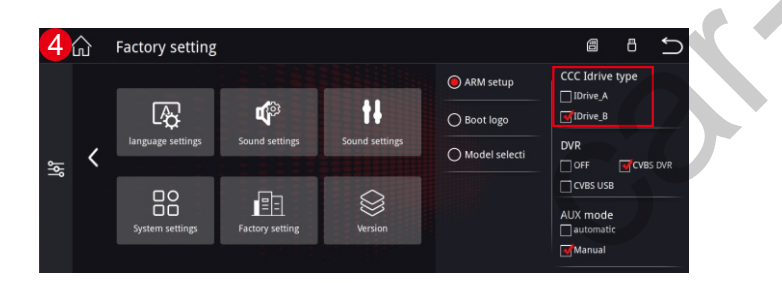

4.Q: How can I connect reverse camera?

| 5 | ŵ               | Factory setting   |                |                            |                                             |                                                               |
|---|-----------------|-------------------|----------------|----------------------------|---------------------------------------------|---------------------------------------------------------------|
| 녫 | <               | language settings | Sound settings | <b>F</b><br>Sound settings | ARM setup     Boot logo     Model selecti   | CCC Idrive type<br>Drive_A<br>Drive_B<br>DVR<br>OFF SCVBS DVR |
|   | System settings | Factory setting   | Version        |                            | CVBS USB<br>AUX mode<br>automatic<br>Manual |                                                               |

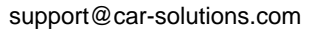

A: Refer the following step to connect.

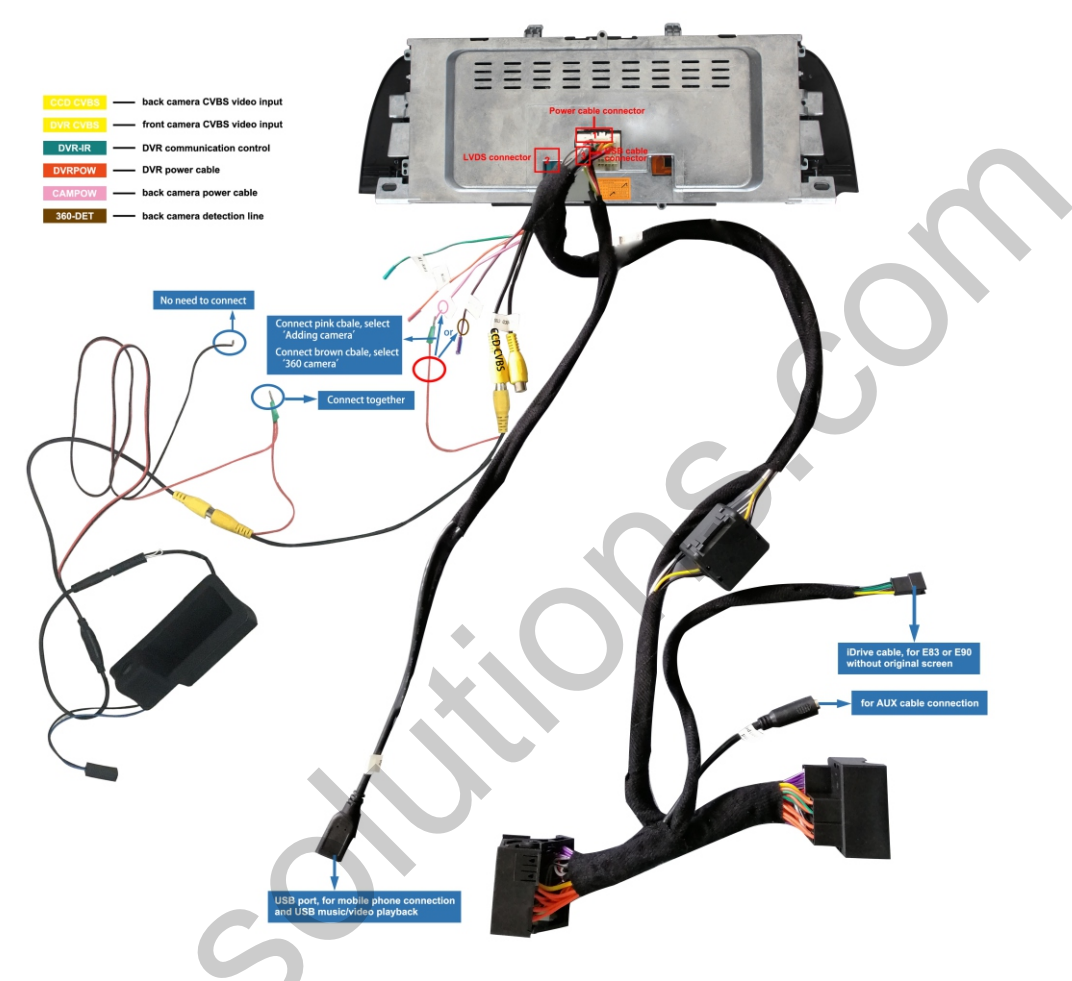

- 5.Q: I can't connect wireless carplay. what can I do?
  - A: 1. Change another phone to try
    - 2. Clear all the bluetooth connection record on the phone, then reconnect
    - 3. Reset the network setting on your phone, then reconnect
    - 4. If the problem persists, please contact the seller

| <b>〈</b> General | Reset                |  |
|------------------|----------------------|--|
|                  |                      |  |
| Reset All        | Settings             |  |
| Erase All        | Content and Settings |  |
|                  |                      |  |
| Reset Ne         | twork Settings       |  |
|                  |                      |  |
| Reset Ke         | yboard Dictionary    |  |
| Reset Ho         | me Screen Layout     |  |
| Reset Lo         | cation & Privacy     |  |
|                  |                      |  |

#### 6.Q: when original BMW system shows 'NO signal' or stripes?

- A: Enter factory setting(PWD:1368), select the same screen size as the original screen, restart takes effect.
- e.g.: if the original size is 6.5 inch with CCC system, please choose option [2], then restart

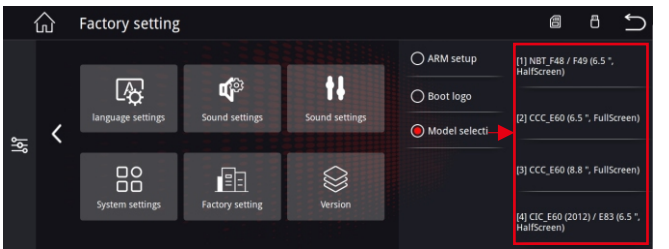

- 5